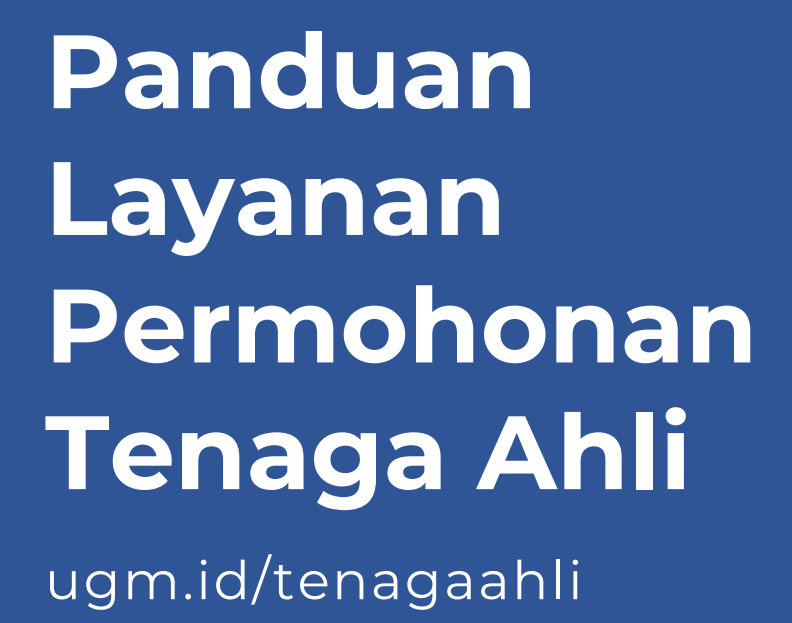

Fakultas Teknik Universitas Gadjah Mada

# Daftar Isi

| Alur Permohonan Tenaga Ahli     | 2 |
|---------------------------------|---|
| Pemohon                         | 3 |
| Membuat Permohonan              | 3 |
| Melihat Status Permohonan       | 4 |
| A. Contoh permohonan diterima   | 4 |
| B. Contoh permohonan ditolak    | 5 |
| Dekan / Operator yang Membantu  | 6 |
| Verifikasi Awal Permohonan      | 6 |
| Ketua Departemen                | 9 |
| Verifikasi Melalui E-mail       | 9 |
| Verifikasi Melalui Layanan SPPD |   |

### Alur Permohonan Tenaga Ahli

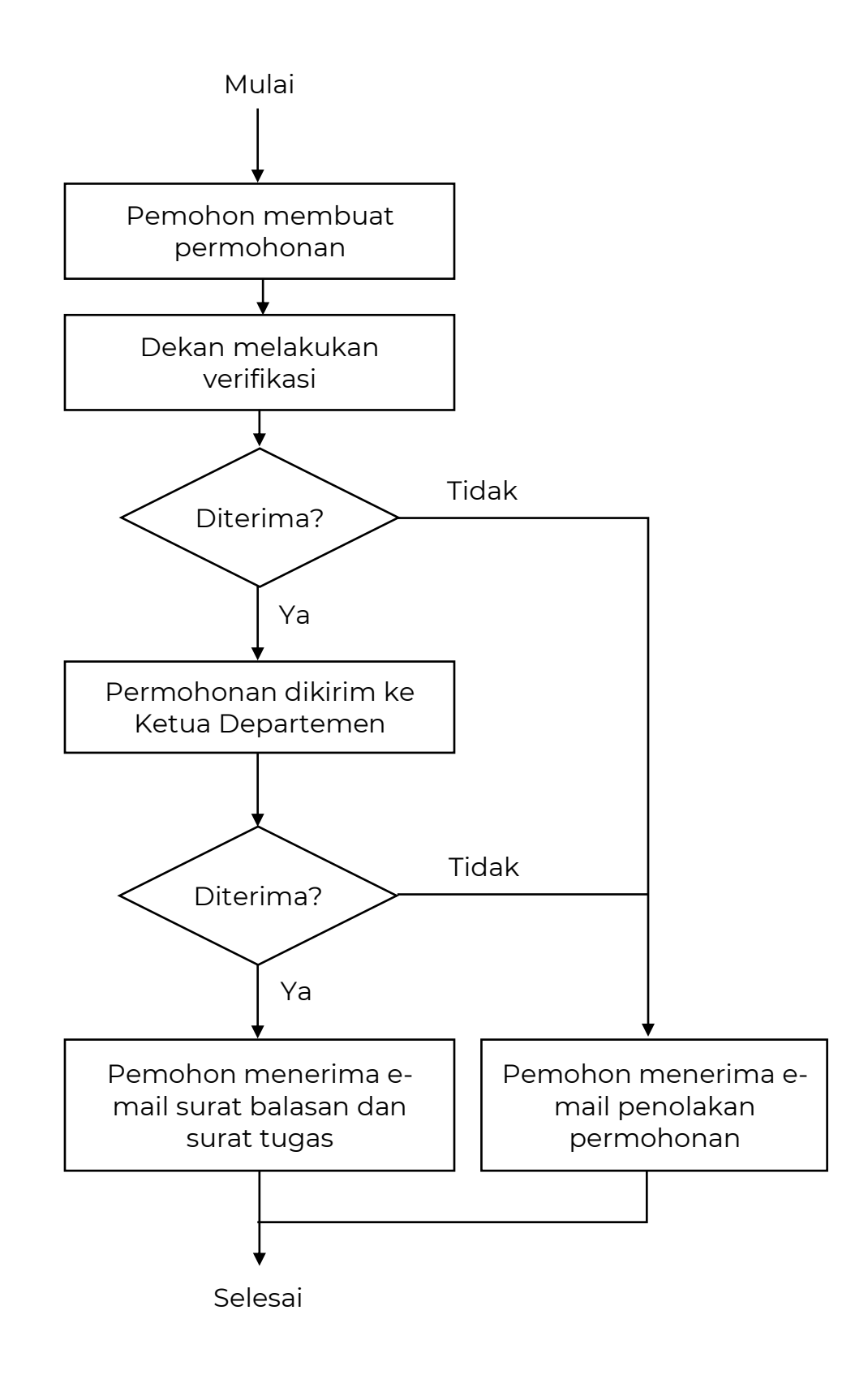

### Pemohon

#### Membuat Permohonan

- 1. Kunjungi alamat situs di ugm.id/tenagaahli
- 2. Lengkapi formulir permohonan

| Unive                                                                                                    | ersitas G<br>Fakultas | Sadjah Mada<br>s Teknik                                                                                                    |                                       |  |
|----------------------------------------------------------------------------------------------------|-----------------------|----------------------------------------------------------------------------------------------------|---------------------------------------|--|
| Permohonan Tenaga Ahli                                                                                                    |                       |                                                                                                    |                                       |  |
| Informasi Pemohon                                                                                                    |                       |                                                                                                    |                                       |  |
| Nama Lengkap                                                                                                    |                       |                                                                                                    |                                       |  |
| Nama lengkap dengan gelar                                                                                                    |                       |                                                                                                    |                                       |  |
| Jabatan                                                                                                    |                       |                                                                                                    |                                       |  |
| Masukkan jabatan                                                                                                    |                       |                                                                                                    |                                       |  |
| Nomor HP (Opsional)                                                                                                    |                       | E-mail 🚱                                                                                                    |                                       |  |
| 081xxx                                                                                                    |                       | email@example.com                                                                                                    |                                       |  |
| Nama Instansi                                                                                                    |                       |                                                                                                    |                                       |  |
| Masukkan nama instansi                                                                                                    |                       |                                                                                                    |                                       |  |
|                                                                                                    |                       |                                                                                                    |                                       |  |
| Alamat Instansi                                                                                                    |                       |                                                                                                    |                                       |  |
| Alamat Instansi<br>Misal: Jakarta<br>Informasi Kegiatan<br>Nama Kegiatan                                                                                                    |                       |                                                                                                    |                                       |  |
| Alamat Instansi<br>Misal: Jakarta<br>Informasi Kegiatan<br>Nama Kegiatan<br>Masukkan nama kegiatan atau da                                                                                                    | alam rangka           |                                                                                                    |                                       |  |
| Alamat Instansi<br>Misal: Jakarta<br>Informasi Kegiatan<br>Nama Kegiatan<br>Masukkan nama kegiatan atau da<br>Penyelenggara                                                                                                    | alam rangka           |                                                                                                    | 6                                     |  |
| Alamat Instansi<br>Misal: Jakarta<br>Informasi Kegiatan<br>Nama Kegiatan<br>Masukkan nama kegiatan atau da<br>Penyelenggara<br>Masukkan penyelenggara kegiata                                                                                                    | alam rangka<br>an     |                                                                                                    |                                       |  |
| Alamat Instansi<br>Misal: Jakarta<br>Informasi Kegiatan<br>Nama Kegiatan<br>Masukkan nama kegiatan atau da<br>Penyelenggara<br>Masukkan penyelenggara kegiata<br>Tanggal Mulai (Opsional)                                                                                                    | alam rangka<br>an     | Tanggal Selesai (Opsional) 🕑                                                                                                    |                                       |  |
| Alamat Instansi<br>Misal: Jakarta<br>Informasi Kegiatan<br>Nama Kegiatan<br>Masukkan nama kegiatan atau da<br>Penyelenggara<br>Masukkan penyelenggara kegiata<br>Tanggal Mulai (Opsional)<br>Tanggal Mulai                                                                                                    | alam rangka<br>an     | Tanggal Selesai (Opsional) <table-cell></table-cell>                                                                                                   |                                       |  |
| Alamat Instansi<br>Misal: Jakarta<br>Informasi Kegiatan<br>Nama Kegiatan<br>Masukkan nama kegiatan atau da<br>Penyelenggara<br>Masukkan penyelenggara kegiata<br>Tanggal Mulai (Opsional)<br>Tanggal mulai<br>Informasi Tenaga Ahli                                                                                                    | alam rangka<br>an     | Tanggal Selesai (Opsional) <table-cell></table-cell>                                                                                                   |                                       |  |
| Alamat Instansi<br>Misal: Jakarta<br>Informasi Kegiatan<br>Nama Kegiatan<br>Masukkan nama kegiatan atau da<br>Penyelenggara<br>Masukkan penyelenggara kegiata<br>Tanggal Mulai (Opsional)<br>Tanggal Mulai<br>Informasi Tenaga Ahli<br>Bidang<br>Bidang                                                                                                    | alam rangka<br>an     | Tanggal Selesai (Opsional)<br>Tanggal selesai                                                                                                    |                                       |  |
| Alamat Instansi<br>Misal: Jakarta<br>Informasi Kegiatan<br>Nama Kegiatan<br>Masukkan nama kegiatan atau da<br>Penyelenggara<br>Masukkan penyelenggara kegiata<br>Tanggal Mulai (Opsional)<br>Tanggal Mulai<br>Informasi Tenaga Ahli<br>Bidang<br>Bidang kahilan tenaga ahil<br>Misal: Ahli Teknik Sipil                                                                                                   | alam rangka<br>an     | Tanggal Selesai (Opsional) €                                                                                                    | • +                                   |  |
| Alamat Instansi<br>Misal: Jakarta<br>Informasi Kegiatan<br>Nama Kegiatan<br>Masukkan nama kegiatan atau da<br>Penyelenggara<br>Masukkan penyelenggara kegiata<br>Tanggal Mulai (Opsional)<br>Tanggal Mulai<br>Informasi Tenaga Ahli<br>Bidang<br>Bidang Bidang kahilan tenaga ahi<br>Misal: Ahli Teknik Sipil<br>Surat Permohonan                                                                         | alam rangka           | Tanggal Selesai (Opsional) 🕑<br>Tanggal selesai<br>Tenaga Ahli (Opsional)<br>Silahkan dila apabila telah diketahui<br>Silahkan pilih                   | • +                                   |  |
| Alamat Instansi<br>Misal: Jakarta<br>Informasi Kegiatan<br>Nama Kegiatan<br>Masukkan nama kegiatan atau da<br>Penyelenggara<br>Masukkan penyelenggara kegiata<br>Tanggal Mulai (Opsional)<br>Tanggal Mulai (Opsional)<br>Tanggal mulai<br>Informasi Tenaga Ahli<br>Bidang<br>Bidang<br>Bidang tiashilan tenaga ahli<br>Misal: Ahli Teknik Sipil<br>Surat Permohonan<br>Pilih dokumen (pdf)                | alam rangka<br>an     | Tanggal Selesai (Opsional)<br>Tanggal selesai<br>Tanggal selesai<br>Tenaga Ahli (Opsional)<br>Silahkan diisi apabila telah diketahui<br>Silahkan pilih | • +<br>Browse                         |  |
| Alamat Instansi<br>Misal: Jakarta<br>Informasi Kegiatan<br>Nama Kegiatan<br>Masukkan nama kegiatan atau da<br>Penyelenggara<br>Masukkan penyelenggara kegiata<br>Tanggal Mulai (Opsional)<br>Tanggal Mulai (Opsional)<br>Tanggal mulai<br>Informasi Tenaga Ahli<br>Bidang<br>Bidang keliaina tenaga ahii<br>Misal: Ahli Teknik Sipil<br>Surat Permohonan<br>Pilih dokumen (pdf)<br>Nomor Surat Permohonan | alam rangka           | Tanggal Selesai (Opsional)                                                                                                    | <ul> <li>+</li> <li>Browse</li> </ul> |  |

Beberapa hal yang perlu diperhatikan saat mengisi formulir permohonan adalah sebagai berikut.

- Informasi pemohon harap diisi dengan lengkap, alamat e-mail akan digunakan sebagai tujuan balasan permohonan.
- Informasi tenaga ahli bersifat opsional, yaitu jika Anda belum mengetahui tenaga ahli yang akan diminta, Anda dapat

mengosongkannya. Jika dikosongkan, maka akan ditentukan oleh Fakultas Teknik.

### 3. Klik Buat Permohonan

Apabila permohonan sudah dikirim, Anda akan dihubungi melalui email terkait dengan status permohonan tersebut apakah diterima atau ditolak.

4. Selesai

### Melihat Status Permohonan

Status permohonan akan dikirimkan melalui e-mail sesuai dengan alamat e-mail yang diisikan ketika membuat permohonan. Berikut adalah contoh untuk status permohonan jika diterima dan ditolak.

### A. Contoh permohonan diterima

Apabila permohonan diterima, maka pada e-mail yang dikirimkan Anda dapat mengunduh surat balasan dan surat tugas berkenaan dengan pelaksaan kegiatan pada permohonan tersebut.

| Universita<br>Fakult                                                                                                    | oo<br>s Gadjah Mada<br>tas Teknik                                                                             |
|----------------------------------------------------------------------------------------------------|----------------------------------------------------------------------------------------------------|
| Yth. Ir. Aris Riyanta, M.Si.<br>Permohonan tenaga ahli dengan in<br>Permohon:<br>Ir. Aris Riyanta, M.Si.<br>Kepala Dinas<br>Nama Instansi:<br>Dinas Perindustrian dan Perdagang<br>Yogyakarta<br>Nama Kepiatan:<br>Bimbingan Tekniks bagi Kecil dan<br>Gunung Kidu dalam hal penemuta<br>gunung kidu dalam hal penemuta<br>gunung kidu dalam hal penemuta | formasi berikut <b>diterima.</b><br>yan, Pemerintah Daerah Istimewa<br>Venengah (IKM) Garam di Kabupaten<br>I |
| Tenaga Ahli:                                                                                                    |                                                                                                    |
| Bidang                                                                                                    | Dosen                                                                                                    |
| Anii reknik Mesin dan Industri<br>Lihat / Unduh Sur                                                                                                    | isugiyono, S. I., M. T., Ph.D.                                                                                |
| Fakultas Teknik U                                                                                                    | niversitas Gadjah Mada                                                                                        |

# B. Contoh permohonan ditolak

Apabila permohonan ditolak, maka Anda juga akan dikirimkan pemberitahuan melalui e-mail.

|                                                   | 2120x                                                                         |
|---------------------------------------------------|-------------------------------------------------------------------------------|
|                                                   |                                                                               |
|                                                   |                                                                               |
|                                                   | Universitas Gadjah Mada<br>Fakultas Teknik                                    |
| Yth. Prof. Ir. T<br>ASEAN.Eng                     | Faisal Fathani, S.T., M.T., Ph.D., IPM.,                                      |
| Permohonan ter                                    | aga ahli dengan informasi berikut <b>ditolak</b> .                            |
| Pemohon:<br>Prof. Ir. T. Faisal<br>Ketua Departem | Fathani, S.T., M.T., Ph.D., IPM., ASEAN.Eng<br>en Teknik Sipil dan Lingkungan |
| Nama Instansi:<br>Departemen Tek                  | nik Sipil dan Lingkungan                                                      |
| Nama Kegiatan:<br>Menjadi Reviewe                 | r Proposal Penelitian 2021                                                    |
| Tenaga Ahli:                                      |                                                                               |
| Bidang                                            | Dosen                                                                         |
| Teknik Sinil                                      | Ir. Suprapto Siswosukarto, Ph.D.                                              |

# Dekan / Operator yang Membantu

### Verifikasi Awal Permohonan

Dekan atau operator bertindak sebagai penentu awal dari permohonan yang dikirimkan, yaitu menentukan permohonan tersebut akan dikirimkan ke departemen mana, untuk selanjutnya oleh Ketua Departemen melakukan verifikasi. Akan tetapi, pada bagian ini juga bisa langsung menolak permohonan, sehingga tidak perlu dikirimkan ke Ketua Departemen.

- 1. Buka layanan melalui alamat situs di https://sms.ft.ugm.ac.id/izin
- 2. Masuk dengan SSO UGM
- 3. Klik menu **Permohonan Tenaga Ahli**, sehingga dimunculkan daftar permohoan yang ada.

|                                           | 酸 SPPD FT-UGM          |          | Dashboard |                                                                                                  |      |                                                                                                    |    |               |                 |       |              |  |
|-------------------------------------------|------------------------|----------|-----------|--------------------------------------------------------------------------------------------------|------|----------------------------------------------------------------------------------------------------|----|---------------|-----------------|-------|--------------|--|
| Noor Indha Les     Permohonan Tenaga Ahli |                        |          |           |                                                                                                  |      |                                                                                                    |    |               |                 |       |              |  |
|                                           | KPFT                   |          | Men       | unggu Dikirim ke Kadep                                                                           | Dite | erima Ditolak                                                                                                    |    |               |                 |       |              |  |
|                                           |                        |          | 10 🕯      | \$                                                                                               |      |                                                                                                    |    |               |                 | Cari  |              |  |
|                                           | IZIN                   | <i>→</i> | No        | Pemohon                                                                                          | Ť↓   | Instansi                                                                                                    | †↓ | Tenaga Ahli 斗 | Surat Permohona | an t↓ | Aksi         |  |
|                                           | SPPD                   | <i>→</i> | 1         | dr. Rukmono Siswishanto, Sp. O<br>(K), M. Kes.<br>Direktur Utama<br>humas@sardjitohospital.co.id | G    | Rumah Sakit Umum Pusat (RSUP<br>Dr. Sardjito<br>Yogyakarta                                                        | ?) | 1 orang       | Lihat / Unduh   |       | Opsi 🗸       |  |
|                                           | Daftar Permohonan      |          |           | 085228020293                                                                                     |      |                                                                                                    |    |               |                 |       | Lihat Detail |  |
|                                           | Permohonan Tenaga Ahli |          | 2         | Prof. Sofendi, M.A., Ph.D<br>Dekan<br>hartonosains@yahoo.co.id<br>08127398167                    |      | Fakultas Keguruan dan Ilmu<br>Pendidikan, Universitas Sriwijaya<br>Palembang                                      |    | 1 orang       | Lihat / Unduh   |       | Tolak        |  |
|                                           | Status Pembayaran      |          |           | Prof.Ir. Yoyong Arfiadi, M.Eng.,                                                                 |      | Universitas Atmajaya Yogyakarta                                                                                   |    |               |                 |       |              |  |
|                                           | Pengaturan             | <i>→</i> | 3         | Ph.D<br>Rektor<br>humas@uajy.ac.id<br>Enggar (085880642252)                                      |      | JI. Babarsari No.44, Janti,<br>Caturtunggal, Kec. Depok,<br>Kabupaten Sleman, Daerah<br>Istimewa Yogyakarta 55281 |    | 1 orang       | Lihat / Unduh   |       | Opsi 🗸       |  |
|                                           |                        |          |           |                                                                                                  |      |                                                                                                    |    |               |                 |       |              |  |

Pada menu Opsi, Anda dapat melihat detail permohonan, mengirim ke Ketua Departemen atau menolak permohonan. 4. Klik **Opsi > Lihat Detail** untuk melihat detail permohonan seperti berikut

| 🌸 SPPD FT-UGM            | Detail Permohor  | × |                                                                         |                        |  |            |      |  |
|--------------------------|------------------|---|-------------------------------------------------------------------------|------------------------|--|------------|------|--|
| Noor Indha Les           | Nama Pemohon     |   | dr. Rukmono Siswishanto, Sp. OG (K), M. Kes.                            |                        |  |            |      |  |
|                          | Jabatan          |   | Direktur Utama                                                          |                        |  |            |      |  |
| KPFT                     | Kontak           |   | humas@sardjitohospital.co.id / 085228020293                             |                        |  |            |      |  |
| O Unduh Panduan          | Nama Instansi    | : | Rumah Sakit Umum Pusat (RSUP) Dr. Sardjito                              |                        |  | Cari       |      |  |
| o izin →                 | Alamat Instansi  |   | Yogyakarta                                                              |                        |  | ohonan † 👘 | Aksi |  |
| o sppd →                 | Nama Kegiatan    | : | Permohonan Narasumber Pendampingan dan Konsulen Proteksi<br>Radioterapi | Radiasi Bunker LINAC   |  | da a       |      |  |
| O Daftar Permohonan      | Penyelenggara    |   | Rumah Sakit Umum Pusat (RSUP) Dr. Sardjito                              |                        |  |            |      |  |
| O Permohonan Tenaga Ahli | Waktu Kegiatan   | : | 2020-10-01                                                              |                        |  | dh.        |      |  |
| O Status Pembayaran      | Tenaga Ahli      |   | Tenaga Ahli<br>Ahli Teknik Fisika dan Teknik Nuklir                     | Dosen<br>Belum dipilih |  |            |      |  |
| O Pengaturan →           | Surat Permohonan | : | Lihat / Unduh                                                           |                        |  | .h         |      |  |

5. Klik **Opsi > Kirim ke Kadep** untuk mengirimkan ke Ketua Departemen

| Kirim un             | ituk verifikasi oleh                                                    | n Kadep                   |                                                                                                    |                             |         | ×     |              |  |
|----------------------|-------------------------------------------------------------------------|---------------------------|----------------------------------------------------------------------------------------------------|-----------------------------|---------|-------|--------------|--|
| Bidang               |                                                                         | Dosen<br>Jika dikosongkan | , akan ditentukan oleh Kadep.                                                                         | Departemen 1                | lujuan  |       |              |  |
| Ahli Tekni<br>Nuklir | k Fisika dan Teknik                                                     | Silahkan pilih            | •                                                                                                    | - Pilih Depart              | iemen   | ~     |              |  |
|                      |                                                                         |                           |                                                                                                    |                             | Batal   | Kirim | ionan ( Aksi |  |
|                      | dr. Rukmono Siss<br>(K), M. Kes.<br>1 Direktur Utama<br>humas@sardiitol |                           | Rumah Sakit Umum Pu<br>Dr. Sardjito<br>Yoqyakarta                                                     | sat (RSUP)                  | 1 orang |       |              |  |
|                      |                                                                         |                           |                                                                                                    |                             |         |       |              |  |
|                      | 2 Prof. Sofendi, M.<br>Dekan<br>hartonosains@ya<br>08127398167          | A., Ph.D<br>shoo.co.id    | Fakultas Keguruan dan<br>Pendidikan, Universitas<br>Palembang                                         | limu<br>Sriwijaya           | 1 orang |       | Opsi         |  |
|                      |                                                                         |                           |                                                                                                    |                             |         |       |              |  |
|                      | Ph.D<br>3 Rektor<br>humas@uajy.ac.<br>Enggar (0858806                   |                           | Jl. Babarsari No. 44, Jar<br>Caturtunggal, Kec. Dep<br>Kabupaten Sleman, Das<br>Istimewa Yogyakarta 5 | nti,<br>ok,<br>erah<br>5281 |         |       |              |  |
|                      |                                                                         |                           |                                                                                                    |                             |         |       |              |  |

Saat mengirim ke Ketua Departemen, Anda diminta untuk memilih dosen yang ditugaskan dan departemen tujuan. Dosen yang ditugaskan bisa dikosongkan, untuk selanjutnya ditentukan oleh Ketua Departemen saat melakukan verifikasi.

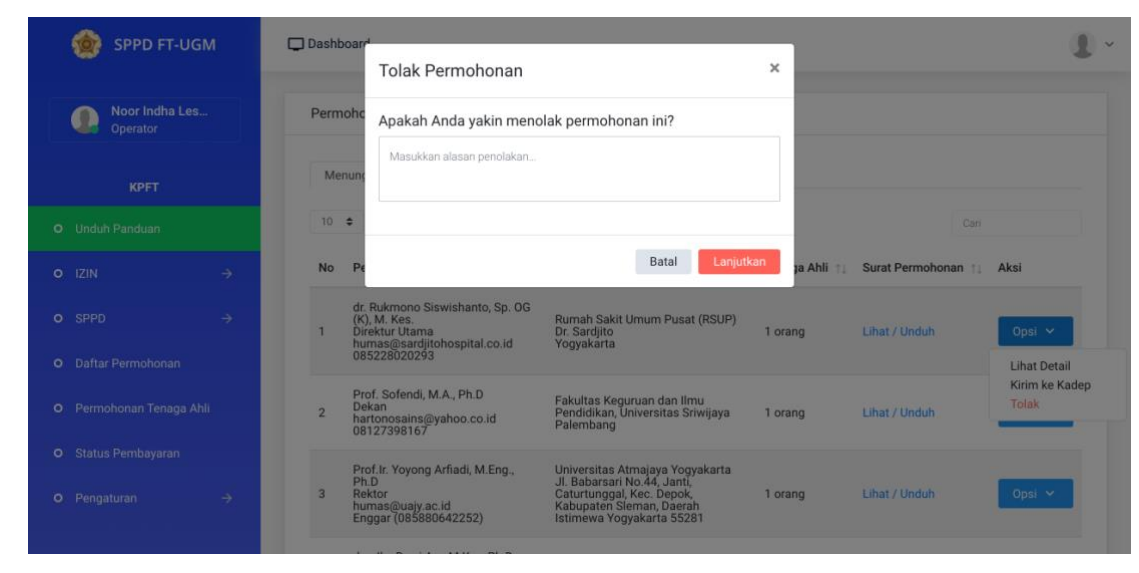

6. Klik **Opsi > Tolak** untuk menolak permohonan

7. Selesai

## Ketua Departemen

Ketua Departemen bertindak sebagai penentu akhir apakah permohonan tersebut diterima atau ditolak, dan juga menentukan tenaga ahli yang akan ditugaskan. Proses ini bisa dilakukan dengan dua acara, yaitu melalui e-mail atau melalui Layanan SPPD.

### Verifikasi Melalui E-mail

Setiap permohonan yang ada akan dikirimkan melalui e-mail, silahkan ikuti petunjuk berikut.

1. Buka aplikasi e-mail yang Anda gunakan dan cari permohonan tenaga ahli seperti contoh berikut.

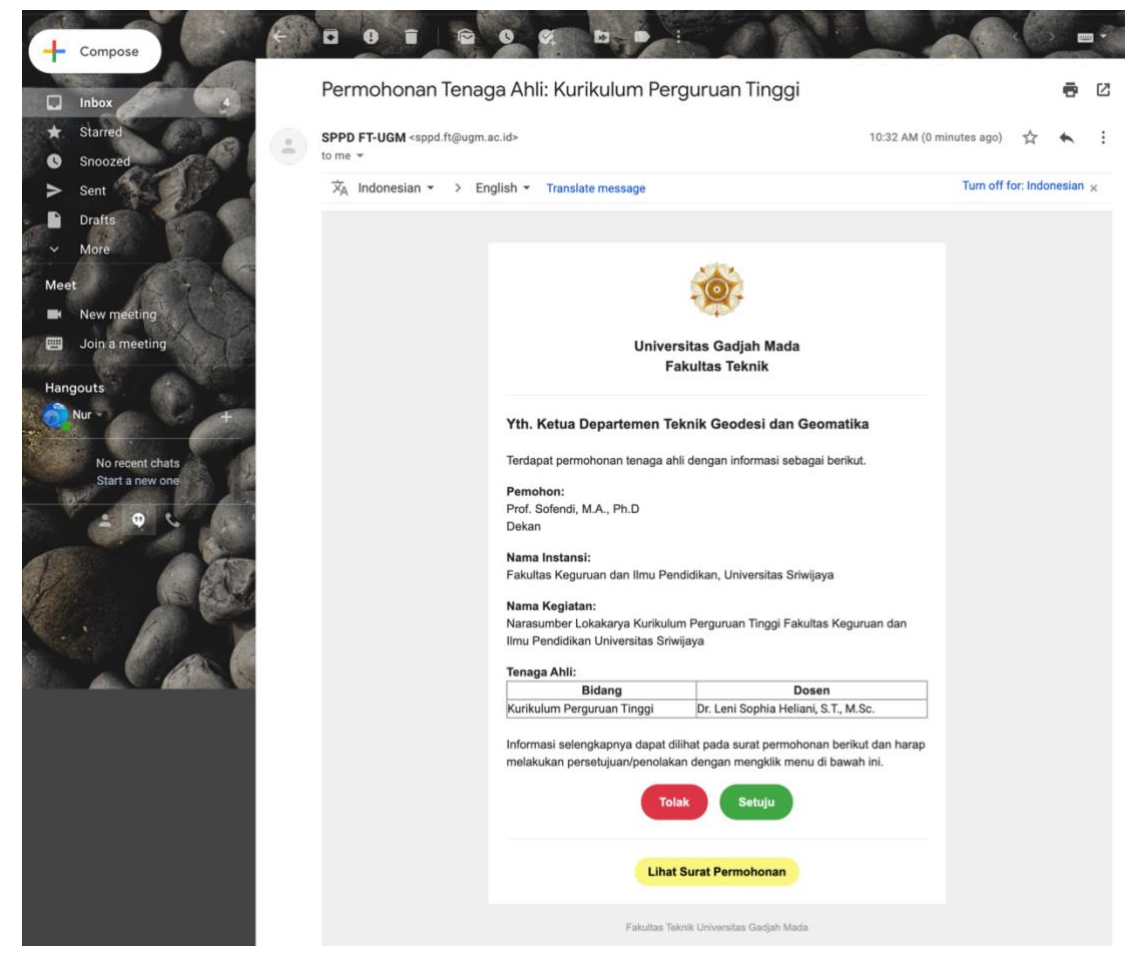

Pada e-mail permohonan tersebut, Anda dapat melihat surat permohonan, menyetujui atau menolak.

2. Apabila menu **"Setuju"** diklik, maka permohonan akan disetujui.

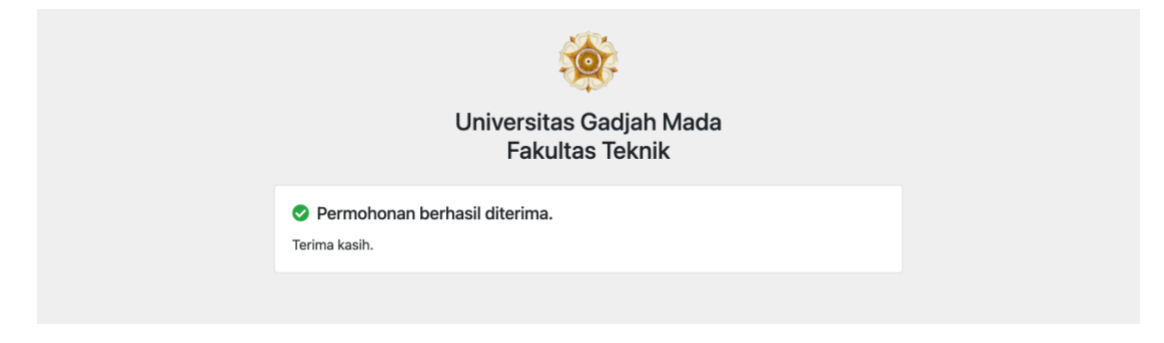

3. Apabila menu **"Tolak"** diklik, maka Anda akan diminta untuk memasukkan alasan penolakan.

|  | Cancel                                     |
|--|--------------------------------------------|
|  |                                            |
|  |                                            |
|  | Universitas Gadjah Mada<br>Fakultas Teknik |

4. Selesai

### Verifikasi Melalui Layanan SPPD

Selain melalui e-mail, Anda juga dapat melakukan verifikasi permohonan melalui Layanan SPPD.

- 1. Buka layanan melalui alamat situs di https://sms.ft.ugm.ac.id/izin
- 2. Masuk dengan SSO UGM

3. Klik menu **Permohonan Tenaga Ahli**, sehingga dimunculkan daftar permohoan yang ada.

|   | 할 SPPD FT-UGM               | Dashboard                                                                                                    |     |  |  |  |  |  |  |  |  |  |
|---|-----------------------------|----------------------------------------------------------------------------------------------------|-----|--|--|--|--|--|--|--|--|--|
|   | Prijono Nugroho<br>Online   | Permohonan Tenaga Ahli                                                                                                    |     |  |  |  |  |  |  |  |  |  |
| т | eknik Geodesi dan Geomatika | Menunggu Diterima Ditolak                                                                                                    |     |  |  |  |  |  |  |  |  |  |
|   | Unduh Panduan               | 10 🗢                                                                                                    |     |  |  |  |  |  |  |  |  |  |
|   | IZIN →                      | No Pemohon 📋 Instansi 🌐 Tenaga Ahli 🕁 Surat Permohonan 🛱 Aksi                                                                                                    |     |  |  |  |  |  |  |  |  |  |
|   | SPPD $\rightarrow$          | Prof. Sofendi, M.A., Ph.D.<br>Dekan<br>hartonosains@yahoo.co.id<br>08127398167<br>The control of the control of the control |     |  |  |  |  |  |  |  |  |  |
|   | Daftar Permohonan           | Lihat Deta<br>Menamolikan 1 sampai 1 dari 1 data Terima                                                                                                    | ail |  |  |  |  |  |  |  |  |  |
|   | Permohonan Tenaga Ahli      | Tolak                                                                                                    |     |  |  |  |  |  |  |  |  |  |
|   | Rekap Permohonan Izin Masuk |                                                                                                    |     |  |  |  |  |  |  |  |  |  |
|   |                             |                                                                                                    |     |  |  |  |  |  |  |  |  |  |
|   |                             |                                                                                                    |     |  |  |  |  |  |  |  |  |  |

Pada menu Opsi, Anda dapat melihat detail permohonan, menerima atau menolak permohonan.

4. Klik **Opsi > Lihat Detail** untuk melihat detail permohonan seperti berikut

| Detail Permoh    | ×                                        |                                                  |                                         |                        |               |  |                   |  |  |
|------------------|------------------------------------------|--------------------------------------------------|-----------------------------------------|------------------------|---------------|--|-------------------|--|--|
| Nama Pemohon     | Nama Pemohon : Prof. Sofendi, M.A., Ph.D |                                                  |                                         |                        |               |  |                   |  |  |
| Jabatan          | 12                                       | Dekan                                            |                                         |                        |               |  |                   |  |  |
| Kontak           |                                          | hartonosains@yahoo.co.i                          | d / 08127398167                         |                        |               |  |                   |  |  |
| Nama Instansi    | 3                                        | Fakultas Keguruan dan Ilr                        | nu Pendidikan, Universitas Sriv         | vijaya                 |               |  | ( <del>Dill</del> |  |  |
| Alamat Instansi  | ;                                        | Palembang                                        | Palembang                               |                        |               |  |                   |  |  |
| Nama Kegiatan    | i.                                       | Narasumber Lokakarya Ki<br>Universitas Sriwijaya | urikulum Perguruan Tinggi Fak           | ultas Keguruan dan Iln | nu Pendidikan |  | ih 🔽              |  |  |
| Penyelenggara    |                                          | Fakultas Keguruan dan Ilr                        | nu Pendidikan, Universitas Sriv         | vijaya                 |               |  |                   |  |  |
| Waktu Kegiatan   | ;                                        | 2021-01-12 - 2021-01-12                          | 2021-01-12 - 2021-01-12                 |                        |               |  |                   |  |  |
|                  |                                          | Tenaga Ahli                                      | Dosen                                   | Dikirim ke Kadep       | Status        |  |                   |  |  |
| Tenaga Ahli      |                                          | Kurikulum Perguruan<br>Tinggi                    | Dr. Leni Sophia Heliani,<br>S.T., M.Sc. | DTGd                   | Menunggu      |  |                   |  |  |
| Surat Permohonan | 6                                        | Lihat / Unduh                                    |                                         |                        |               |  |                   |  |  |

- SPPD FT-UGM

  Terima Permohonan

  Prijono Nugroho

  Otholar

  Prijono Nugroho

  Apakah Anda yakin menerima permohonan ini?

  Bidang

  Desen

  Kurikulum Perguruan Tinggi

  Di thodut Pendalari 1 2012

  Prijono Nugroho

  Apakah Anda yakin menerima permohonan ini?

  Bidang

  Vir. Leni Sophia Heliani, S.T., M.Sc.

  SPPD

  Prio Solendi, M.A., Ph.D.

  Dekan

  Intronosana Survijaya

  Nationosana Survijaya

  Nationosana Survijaya

  Neuropicona Tenaga Abli

  <
- 5. Klik **Opsi > Terima** untuk menerima permohonan

Saat akan menerima permohonan, Anda diminta untuk memastikan Kembali tenaga ahli yang akan ditugaskan.

6. Klik **Opsi > Tolak** untuk menolak permohonan

| 💮 SPPD FT-UGM                 | Dashboar<br>Tolak Permohonan ×                                                                                                    |  |
|-------------------------------|----------------------------------------------------------------------------------------------------|--|
| Prijono Nugroho<br>Online     | Permoh: Apakah Anda yakin menolak permohonan ini?                                                                                                    |  |
| Teknik Geodesi dan Geomatika  | Masukkan alasan penolakan<br>Menum                                                                                                    |  |
| O Unduh Panduan               | in in the second second s |  |
| o izin ->                     | No Pr                                                                                                    |  |
| o sppd →                      | Prof. Sofendi, M.A., Ph.D.<br>Dekan<br>hartonosains@yahoo.co.id<br>09127398167<br>Palembang<br>Dekan<br>1 orang<br>Lihat / Unduh<br>Oppi v                                                                                                    |  |
| O Daftar Permohonan           | Menampikan 1 sampai 1 dari 1 data + 1                                                                                                    |  |
| O Permohonan Tenaga Ahli      |                                                                                                    |  |
| O Rekap Permohonan Izin Masuk |                                                                                                    |  |
|                               |                                                                                                    |  |
|                               |                                                                                                    |  |

Saat akan menolak permohonan, Anda diminta untuk memberikan alasan penolakan.

7. Selesai